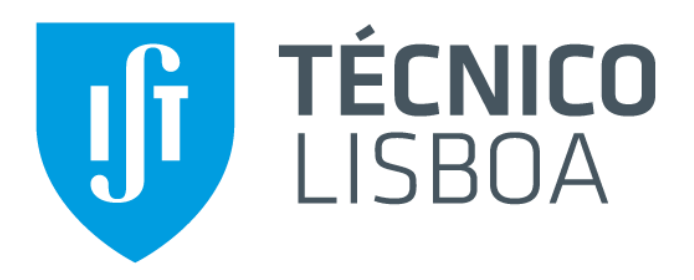

# IMPLANTADOR DE IÕES DE ALTA CORRENTE

## Manual de procedimentos

Atualizado: 04/2022

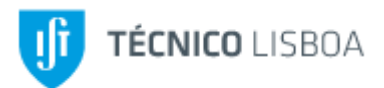

## ÍNDICE

| INTRODUÇÃO                                           | 2  |
|------------------------------------------------------|----|
| ESTRUTURA DO IMPLANTADOR                             | 3  |
| PROCEDIMENTOS PARA LIGAR O IMPLANTADOR               | 4  |
| Verificações                                         | 4  |
| Nota sobre os botões multi-estado                    | 4  |
| Arranque                                             | 5  |
| PROCEDIMENTOS PARA PRODUÇÃO DE FEIXE DE IÕES         | 13 |
| Acender a fonte de iões                              | 13 |
| Apagar a fonte de iões                               | 14 |
| Desligar o implantador                               | 14 |
| PROCEDIMENTOS DE ABERTURA DA FONTE DE IÕES           | 16 |
| Abrir a fonte e preparar os materiais                | 16 |
| Processos de obtenção de feixe                       | 17 |
| Fechar a fonte                                       | 18 |
| PROCEDIMENTOS PARA ABERTURA DA CÂMARA DO IMPLANTADOR | 19 |
| Abrir a câmara de implantação                        | 19 |
| Fechar a câmara de implantação                       | 20 |

#### INTRODUÇÃO

O implantador (modelo 1090) instalado pela Danfysik em finais de 1992 no ITN em Sacavém (atualmente CTN/IST) está equipado com uma fonte de iões de alta corrente, CHORDIS (Cold HOt Reflex Discharge Ion Source). Modelo 920 originalmente desenvolvida pela GSI (Gesellschaft für Schwerionenforschung) de Darmstadt.

Com este implantador podem ser produzidos feixes de iões de todos os elementos da tabela periódica, proporcionando a modificação das propriedades elétricas, mecânicas ou químicas dos materiais implantados.

As intensidades de corrente podem atingir os 10 mA nos casos mais favoráveis e a tensão máxima de aceleração é de 210 kV (50 kV da extração mais 160 kV da pósaceleração) permite também que o feixe no alvo possa ser reduzido a um tamanho mínimo de cerca de 2 cm<sup>2</sup> e podem varrer uma área de 900 cm<sup>2</sup>.

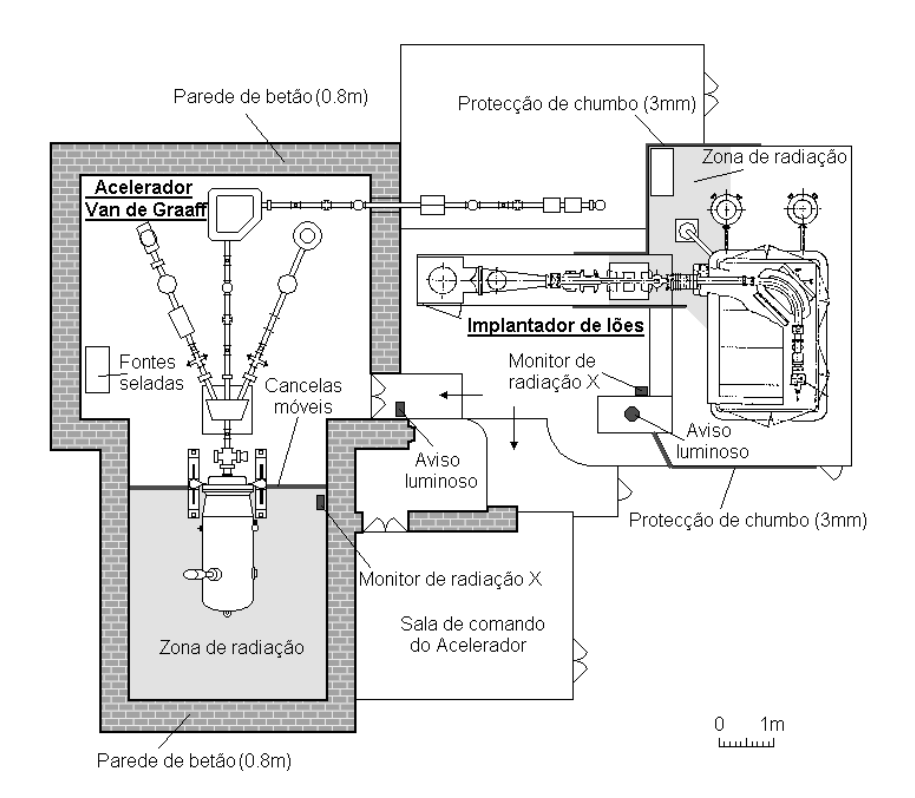

Planta geral de localização do Implantador

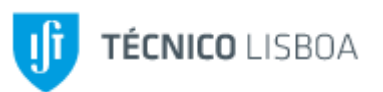

## ESTRUTURA DO IMPLANTADOR

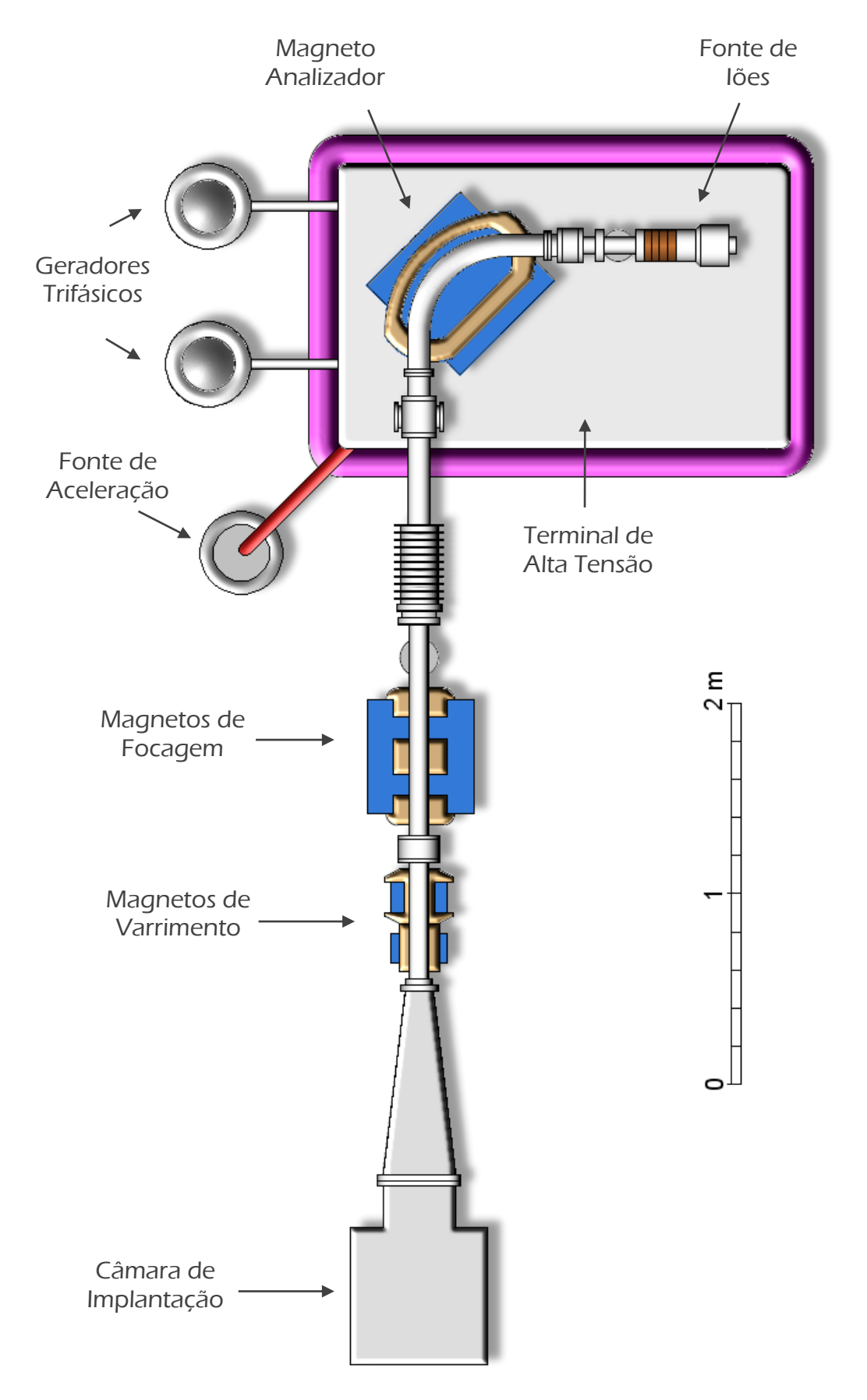

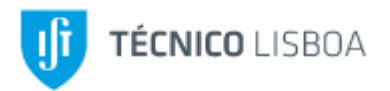

## PROCEDIMENTOS PARA LIGAR O IMPLANTADOR

#### Verificações

- 1. Verificar o vácuo:
  - 1) Fonte de iões: <5x10<sup>-6</sup> mbar
  - 2) Linha: <5x10<sup>-6</sup> mbar
  - 3) Câmara: <10<sup>-5</sup> mbar

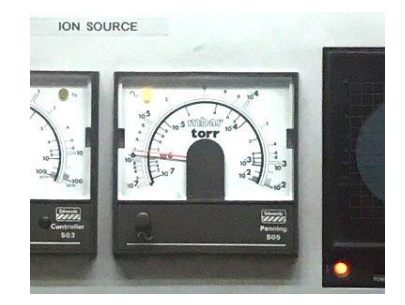

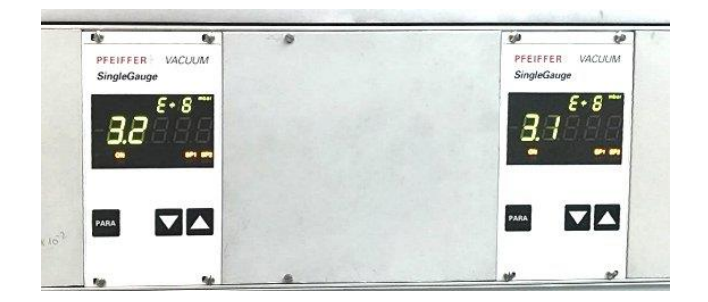

Painel Fonte de lões

Painel vazio da Câmara e Linha

#### Nota sobre os botões multi-estado

Alguns paineis contêm botões multi-estado. Estes botões, normalmente em pares ON/OFF (ou OPEN/CLOSED), e cada botão tem duas luzes, verde e amarelo para ON (ou OPEN) e outras duas, vermelho e amarelo para OFF (ou CLOSED). Os estados são:

- 1. Luz amarela a piscar: botão inativo, não pode ser atuado
- 2. Luz amarela acesa (sem piscar): botão ativo mas o par necessita de ser reiniciado. O reinício faz-se pressionado o botão que está aceso (normalmente OFF ou CLOSED)
- 3. Luzes amarelas apagadas: par de botões ativo, pode ser atuado

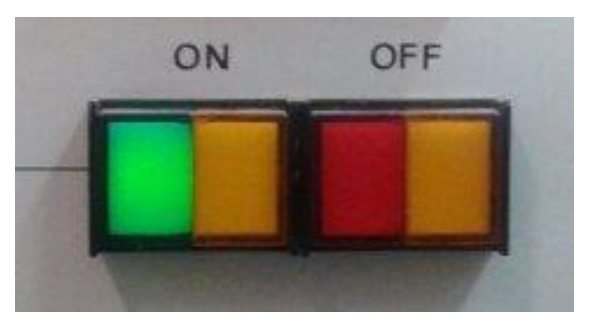

Par de botões multi-estado

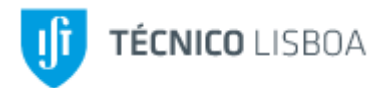

#### Arranque

1. No painel *Power Control Unit 1090 Ground Level B* ligar os dois geradores: *Terminal* e *lon Source Motor Generator*)

NOTA: Nesta operação os geradores devem ser ligados <u>um de cada vez</u>, para não haver sobre carga no quadro elétrico.

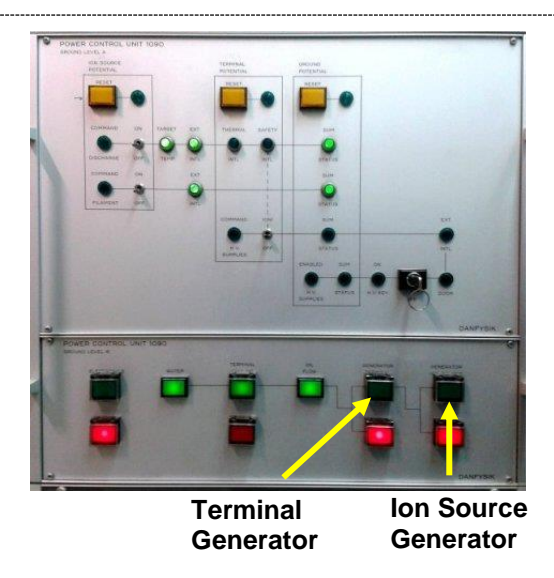

Power Control Unit 1090 Ground Level B

## Após os passos anteriores terem sido executados, seguem-se os procedimentos dentro da cerca de proteção de alta tensão, consequentemente antes de começar qualquer operação, certifique-se de que o terminal está ligado a terra corretamente

NOTA:

Caso a vareta de acrílico com ligação terra não se encontre colocada no terminal, esta deve ser colocada no mesmo antes de inicializar qualquer operação.

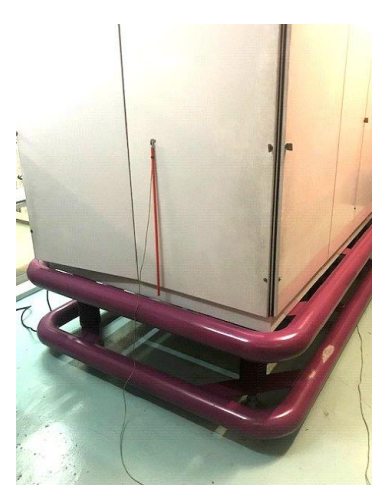

Posicionamento correto da vareta de acrílico com ligação terra

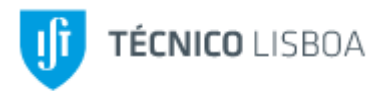

- 2. Abertura do gás:
  - Abrir a garrafa do gás que está conectada, caso a garrafa tenha que ser trocada ver os procedimentos em 'Procedimentos de abertura da fonte de iões'
  - 2) Regular o manómetro de saída para cerca de 1 Bar.

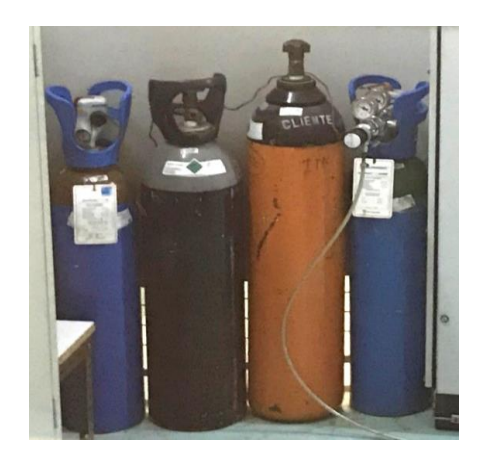

Garrafas de gás

- 3. No painel Vacuum Control 1080 Ion Source :
  - 1) Fechar a válvula exit valve
  - 2) Fechar a válvula HV valve
  - 3) Desligar a bomba *Diff*
  - 4) Desligar a bomba *Forepump*

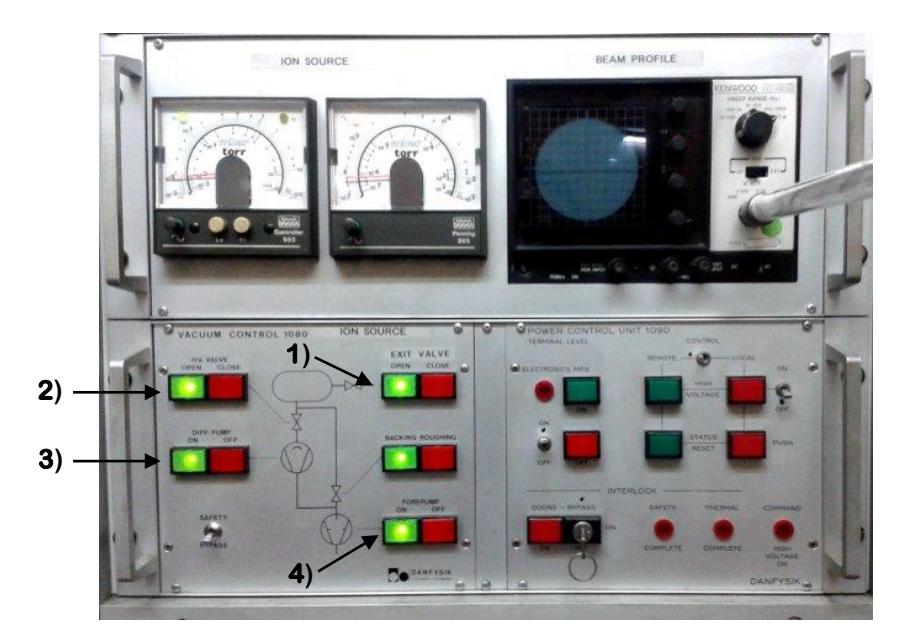

Painel Vacuum Control 1080 Ion Source

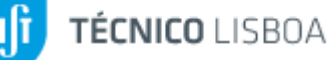

- 4. Trocar o cabo de alimentação trifásica do quadro de terra para o terminal
  - 1) Desligar o interruptor
  - 2) Retirar o cabo e ligar na ficha do terminal
  - 3) Acondicionar o cabo na esteira dentro do terminal
  - 4) Ligar o interruptor

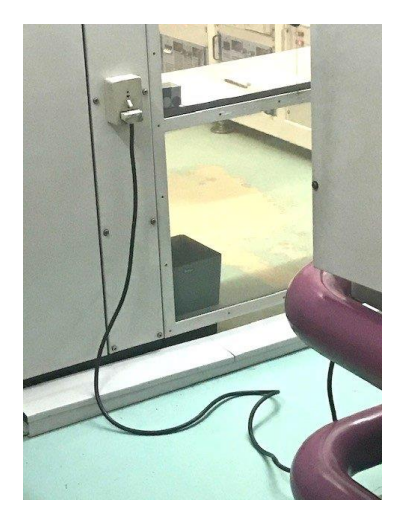

Ligação ao quadro de terra

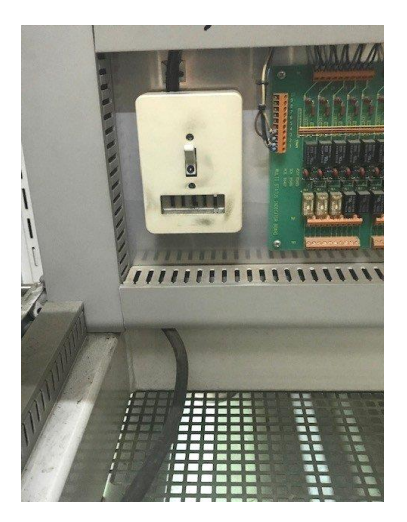

Ligação ao quadro do terminal

- 5. No painel Vacuum control 1080 Ion Source
  - 1) Ligar a bomba *Forepump*
  - 2) Ligar a bomba Diff
  - 3) Abrir a válvula HV Valve
  - 4) Abrir a válvula *Exit Valve* verificar que o vazio se matem em cerca de 10<sup>-6</sup> mBar
  - 5) Comutar o botão Safety para BYPASS

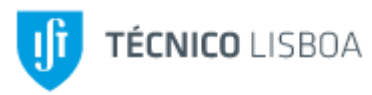

6) No painel *Power Control Unit 1090 Terminal Level* ligar o Magneto Analizador (*Electronic MPS*)

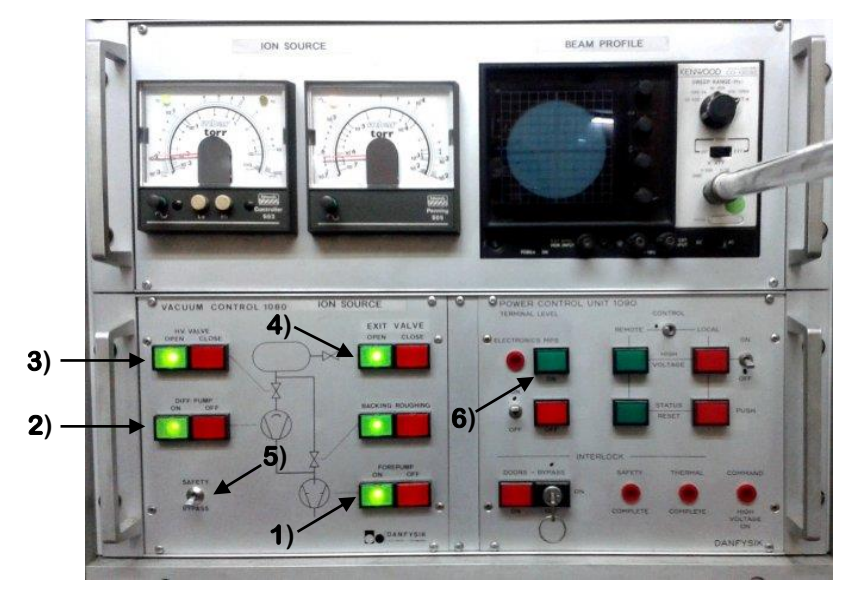

Painel Vacuum Control 1080 Ion Source

- 6. Fechar as portas do terminal
- 7. Colocar o ground (vareta de terra) junto à porta
- 8. Sair da cerca, fechar a cerca e a porta

Todos os procedimentos a partir deste momento são fora cerca de proteção de alta tensão

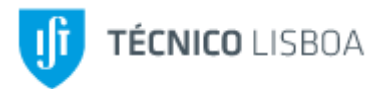

9. No painel Power Control Unit 1090 Ground Level A :

- 1) Fazer RESET dos interlocks Ion Source, Terminal Potential e Ground Potential
- 2) Verificar as lâmpadas de controle *Status Control* (placa de leds)
- 3) Ligar o switch *HV Spplies* e verificar se os painéis de controlo ficam ativos
- Ligar os switches *Filament* e *Discharge*, e verificar se os painéis de controlo ficam ativos (luz indicadora acesa).

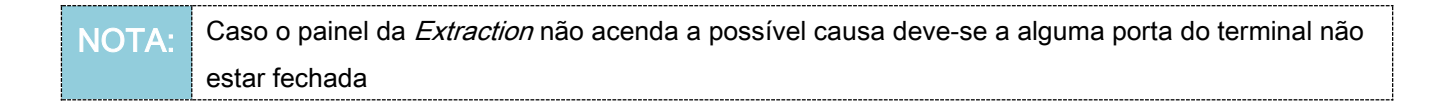

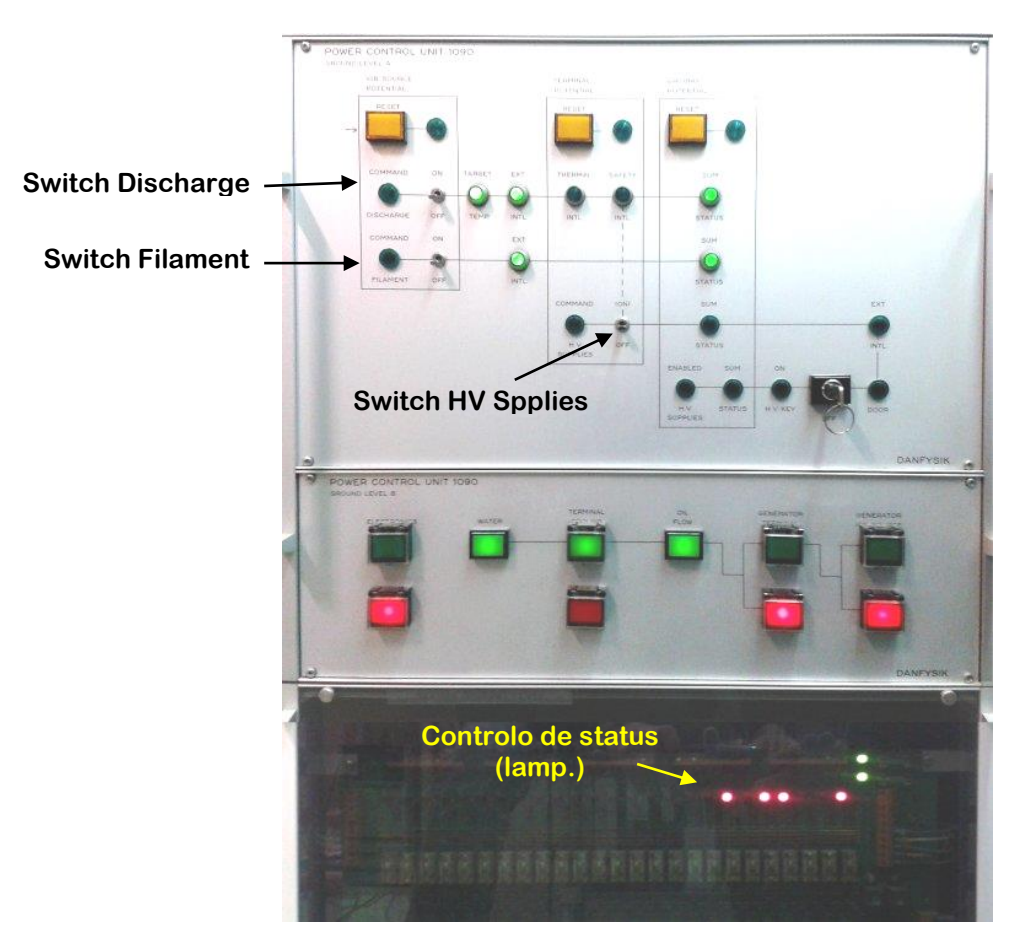

Painel Power Control Unit 1090 Ground Level A

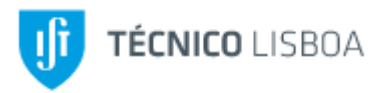

- 10. No painel Extraction Supply :
  - 1) Rodar o manipulo da *Extraction* até atingir cerca de 20 kV
  - 2) Rodar o manipulo da *Electron Suppression 1* até atingir cerca de 2 kV

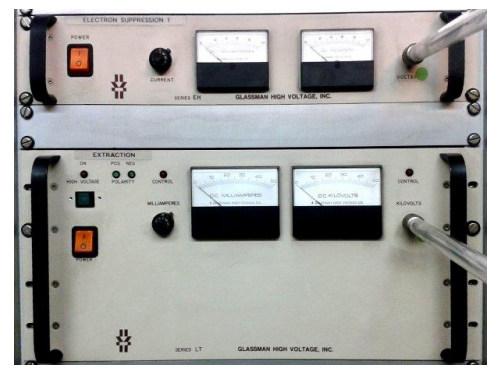

Painel Extraction Supply

**11.** No painel *Power Control Unit 1090 Ground Level A* ligar a aceleração (*Power Acceleration*) rodando a chave, e verificar se os painéis ficam ativos.

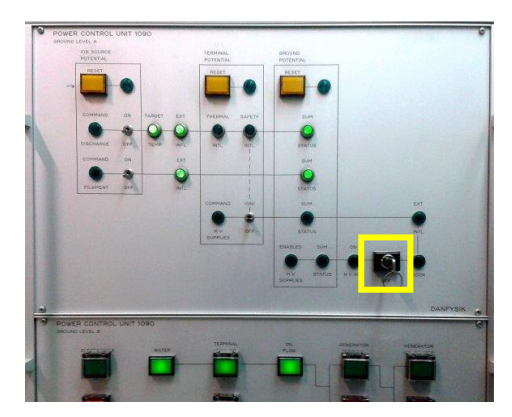

Painel Power Control Unit 1090 Ground Level A

- 12. No painel *Power Acceleration* :
  - 1) Pressionar o botão de ENABLE
  - 2) Rodar o manipulo até atingir 30 kV a Power Acceleration

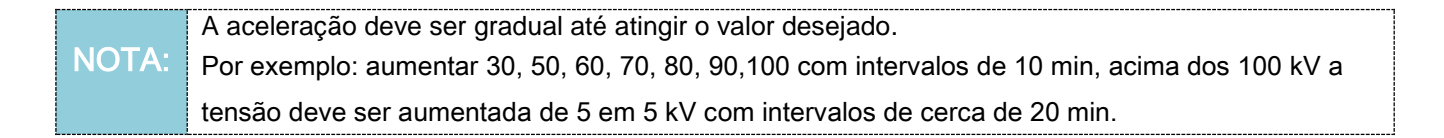

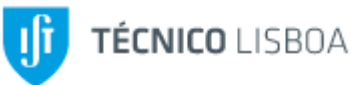

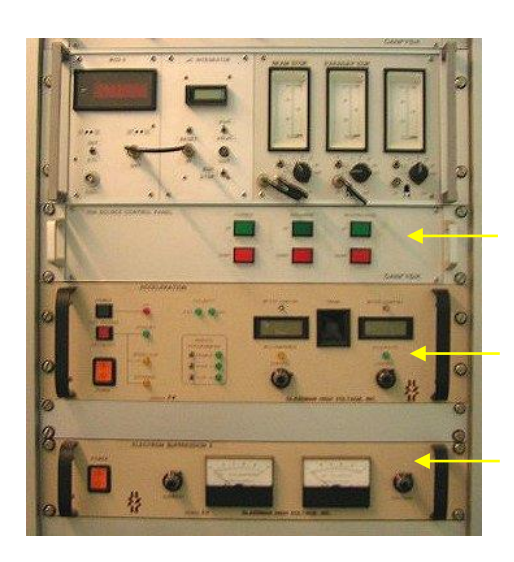

Painel Ion Source

Painel Power Acceleration

Painel Electron Suppression

NOTA:
Quando aumentamos a A.T. (alta tensão), deve-se verificar no painel a aceleração caso esta se encontre acima de 0.1 mA com 30 kV, significa que ocorreu um curto-circuito entre o terminal e a terra e é provável que a vareta de segurança tenha ficado esquecida conectada ao terminal. A solução neste tipo de situações passa por a A.T. em zero, desligar a chave do "*Power Acceleration*" e voltar à cabine de tensão e colocar a vareta de segurança no suporte junto à porta.

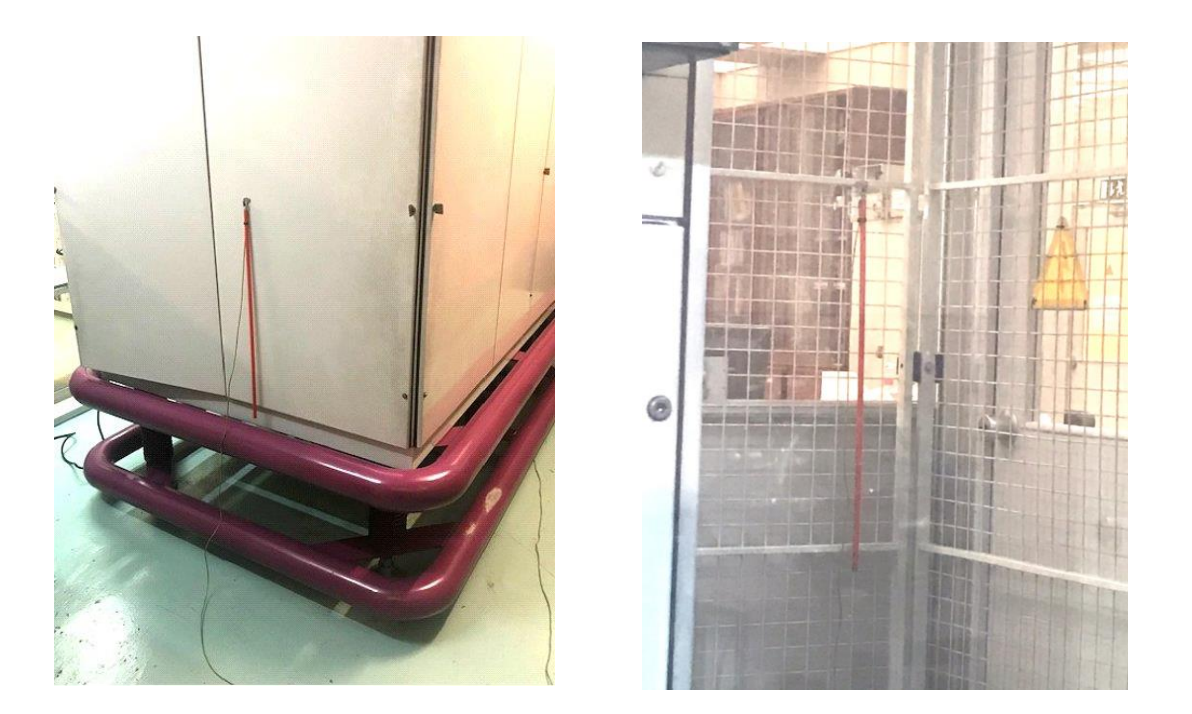

- 13. No painel de controlo *Ion Source Control Panel* :
  - 1) Pressionar o botão da *DISCHARGE* até o ponteiro atingir cerca de 50 V
  - Pressionar o botão do *FILAMENT* até se verificar uma pequena oscilação do ponteiro

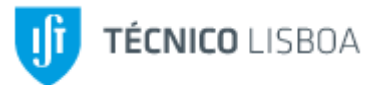

- 3) Ir subindo gradualmente a corrente dos filamentos (max. 1V cada 10s) sempre vigiando o vazio, não deixando ultrapassar muito acima de 10<sup>-5</sup> mBar
- **14.** No painel *Electron Suppression 2* verificar se os parâmetros se encontram nos valores corretos, normalmente cerca de 10 kV e 2 mA
- **15.** No painel *Analyzing Magnet* rodar o manipulo até o display do magneto apresentar o valor de corrente correspondente ao feixe pretendido

|       | Valores típicos de referência para o feixe de Argon (Ar <sup>+</sup> ): | ] |
|-------|-------------------------------------------------------------------------|---|
| NOTA: | Extração: 20 kV $\Rightarrow$ Magneto: 32.7 A                           |   |
|       | Extração: 30 kV $\Rightarrow$ Magneto: 40.1 A                           |   |

## Todos os passos descritos anteriormente são procedimentos que permitem a estabilização do Implantador ANTES de se inicializar o feixe

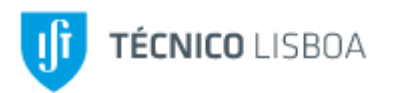

## PROCEDIMENTOS PARA PRODUÇÃO DE FEIXE DE IÕES

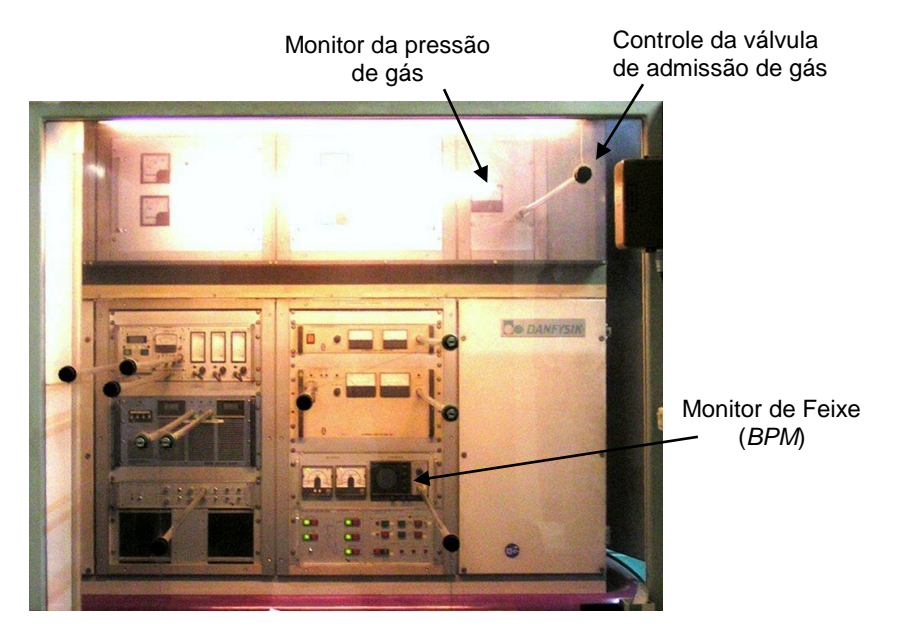

#### Acender a fonte de iões

- Garantir que os parâmetros da fonte estão nos valores corretos: *Filament* entre 100 e 150 A e *Discharge* entre 50 e 100 V
- **2.** Abrir a válvula do gás da fonte (sentido anti-horário) lentamente até o medidor de pressão de gás medir entre 0.20 e 0.25 mBar
- **3.** Nesta altura a fonte deve acender, ou seja, o gás dentro da fonte ioniza e o feixe de iões é produzido. Ajustar os valores do Magneto Analizador, *Electron Suppression I* e

gás para maximizar a corrente do feixe.

4. Se o processo de obtenção de feixe for por Sputtering (ver 'Processos de obtenção de feixe'), subir o valor da tensão de Sputter no painel Ion Source Control para cerca de 400 a 500 V

NOTA: Quando a fonte está acesa, se os valores da Extração e do Magneto Analizador estiverem certos, deve ver-se uma forma de onda no Monitor de Feixe (*Beam Profile Monitor*) correspondente ao feixe e deve poder medir-se a corrente do feixe no monitor do *Beam Stop* no painel *Ion Source Control Panel.* 

- 5. No painel Power Control Unit 1090 ligar o botão Electronics
- 6. Ligar as fontes de corrente Quadrupole 1, Quadrupole 2 e Sweep Supply
- 7. Ajustar os valores de focagem e varrimento no painel *Beam Sweep System* correspondentes à massa e energia do feixe de iões pretendido e área do alvo a implantar.

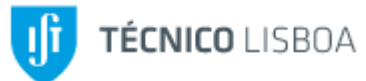

- 8. No painel *Beam Line Control Unit* carregar no botão *Multistatus Reset* (as luzes vermelhas no *Multistatus Board* devem apagar todas)
- 9. No painel *Beam Line Control Unit* abrir o *Beam Stop* carregando em *Beam Stop Out* para iniciar a implantação
- **10.** No painel *Beam Sweep System* ajustar os valores de *Offset* para garantir que a amostra está a ser totalmente varrida pelo feixe.

NOTA: Os parâmetros do feixe de iões - corrente do Magneto Analizador, focagem e varrimento, etc - podem ser obtidos usando o software *imp2017*.

#### Apagar a fonte de iões

- 1. Carregar em *Beam Stop In* para terminar a implantação
- 2. Baixar a tensão de Sputter (caso seja usada) para zero
- 3. Baixar a tensão de *Discharge* para zero (a fonte deve apagar-se)
- 4. Baixar a pressão do gás para zero (sentido horário)
- 5. Baixar gradualmente, de modo igual ao da subida, a corrente de Filament até zero

#### Desligar o implantador

- 1. Baixar a corrente do Magneto Analizador para zero
- 2. Baixar a tensão de *Extraction* e *Electron Suppression 1* para zero
- 3. Baixar a tensão de Acceleration e Electron Suppression 2 para zero
- 4. No painel *Beam Sweep System* pôr todos os valores de focagem, varrimento e *Offset* a zero
- 5. Desligar as fontes de corrente *Quadrupole 1*, *Quadrupole 2* e *Sweep Supply*
- 6. No painel *Power Control Unit 1090* desligar as fontes *Discharge*, *Filament*, *H.V. Supplies*, pôr a chave da fonte de Aceleração em OFF e desligar o botão *Electronics*
- 7. <u>Dentro da cerca</u>, fechar a Exit Valve, a H.V.Valve, a Diff Pump e a Fore Pump
- Trocar o cabo de alimentação trifásica do terminal para o quadro de terra usando o processo inverso ao usado em 'Arranque'

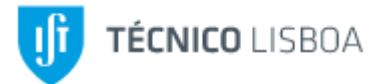

- 9. Ligar de novo a Fore Pump, a Diff Pump, a H.V. Valve e a Exit Valve
- 10. Fechar a garrafa do gás
- 11. Fora da cerca, desligar os geradores Terminal e Ion Source

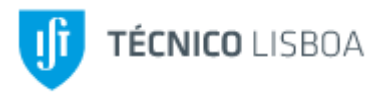

Válvula de

#### PROCEDIMENTOS DE ABERTURA DA FONTE DE IÕES

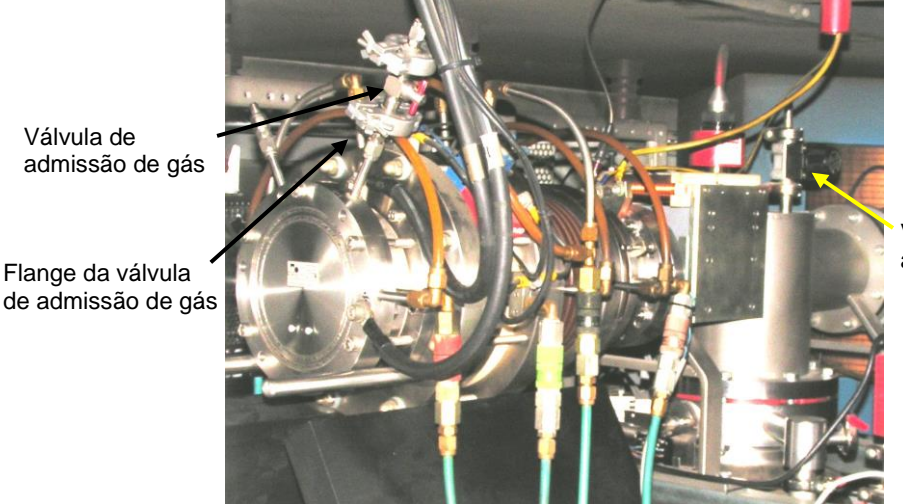

Válvula de admissão de ar

Fonte de iões

NOTA: Devido ao facto de algum material não serem totalmente conhecidos os seus efeitos secundários, recomenda-se para todos os materiais a utilização de luvas bem como de máscara

#### Abrir a fonte e preparar os materiais

- 1. No painel Vacuum control 1080 Ion Source:
  - 1) Verificar se o comutador se encontra em SAFETY
  - 2) Fechar a válvula EXIT VALVE (se estiver aberta)
  - 3) Fechar a válvula HV VALVE
  - 4) Desligar o medidor de Alto Vácuo
- 2. Fechar a válvula de admissão de gás
- 3. Abrir a válvula de admissão de ar lentamente até a câmara estar à pressão atmosférica
- 4. Desapertar os oito parafusos exteriores M6
- 5. Desligar o tubo de admissão de gás retirando a flange e o vedante para vácuo
- 6. Abrir a fonte puxando as peças de apoio

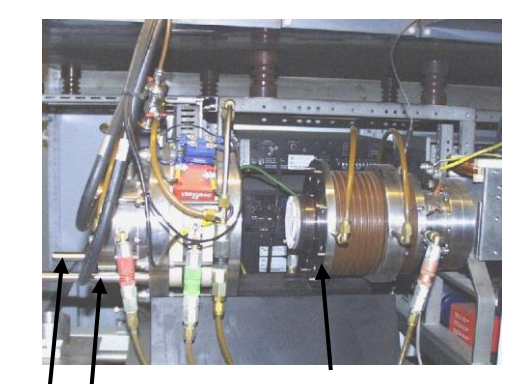

Peças de Apoio

Parafusos M6

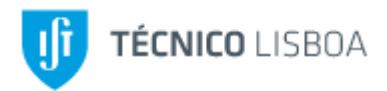

#### Processos de obtenção de feixe

Normalmente utilizam-se dois tipos de materiais para implantação: gases e sólidos.

1. Gases:

O Árgon é o gás mais utilizado como suporte para todas as implantações, se não for este o caso, proceder como segue:

NOTA: **ATENÇÃO!** Nunca retirar o manómetro da garrafa com pressão, deve ser feita a purga do gás e da pressão que estiver na tubagem, como foi referido anteriormente.

- 1) Fechar a garrafa do gás e soltar o tubo do gás da válvula do gás
- 2) Despejar totalmente o manómetro, rodando o mesmo no sentido anti-horário
- Retirar o manómetro da garrafa e colocá-lo na garrafa de pela que se pretende utilizar
- 4) Abrir a garrafa
- 5) Abrir o manómetro de saída de gás lentamente até sair gás no tubo junto da válvula de admissão de gás e deixar purgar aproximadamente durante 10 s
- 6) Recolocar o tubo na válvula do gás
- 7) Abrir o manómetro de saída até este indicar 1 Bar

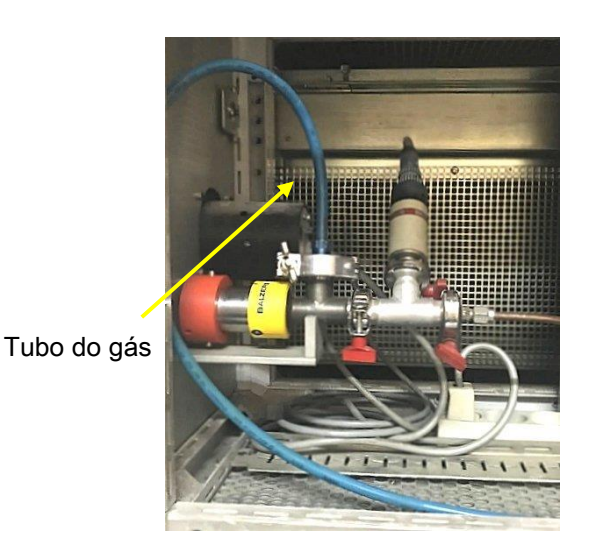

Válvula do gás

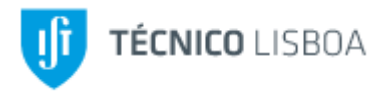

2. Sólidos:

Existem dois métodos utilizados na implantação de materiais sólidos. Com sólidos de <u>alto ponto de fusão</u> utiliza-se preferencialmente um prato do material a implantar que se designa por prato *Sputter* (exemplo: Crómio, Ferro, Tungsténio, etc).

Com sólidos de <u>baixo ponto de fusão</u>, ou impossíveis de obter com formato para Sputter, (exemplo: Alumínio, Ouro, Terras Raras, etc), utilizam-se um método de evaporação, colocando pedaços de material de material num cadinho de grafite imediatamente sob os filamentos da fonte.

- 1) Colocação do material a implantar pelo método Sputter :
  - a) Desmontar a flange de saída
  - **b)** Montar o prato Sputter do material a implantar sobre o prato de saída (Outlet Plate)
  - c) Fechar a fonte.
- 2) Colocação do material a implantar pelo método de evaporação:
  - a) Colocar um bocadinho de material dentro do cadinho de grafite
  - **b)** Colocar o cadinho de Grafite dentro da fonte de iões, sobre o elétrodo da *Discharge*, garantindo que este não toque nos filamentos nem no flange de saída.

#### Fechar a fonte

- 1. Fechar a fonte empurrando as peças de apoio.
- 2. Apertar os oito parafusos exteriores M6
- 3. Ligar o tubo de admissão de gas repondo a flange e o vedante para vácuo
- 4. Fechar a válvula de admissão de ar
- **5.** Abrir a válvula de admissão de gas
- 6. No painel Vacuum Control 1080 Ion Source:
  - Abrir a válvula Rouging até o monitor indicar 5x10<sup>-2</sup> mBar e a lâmpada verde do medidor de vácuo acender
  - 2) Abrir a válvula *HV VALVE*
  - 3) Comutar o botão para SAFETY

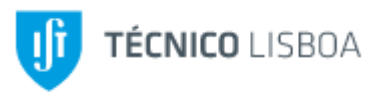

#### PROCEDIMENTOS PARA ABERTURA DA CÂMARA DO IMPLANTADOR

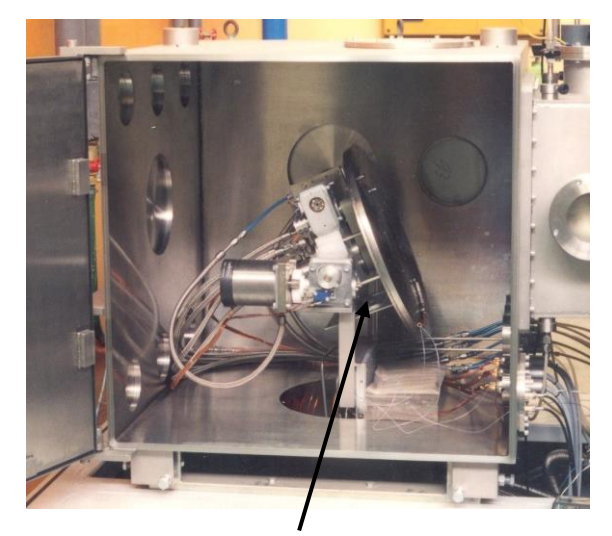

Alvo de implantação

Válvula de admissão de ar

Câmara de implantação (Target Chamber)

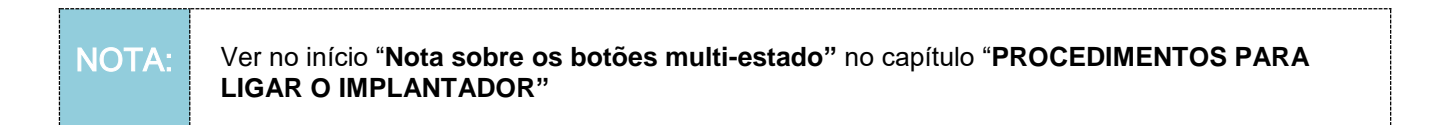

#### Abrir a câmara de implantação

- 1. Nos paineis Vacuum Control Target Chamber e Beam Line:
  - 5) Verificar se as seguranças (SAFETY) dos paineis estão em ACTIVE
  - 6) Fechar a Exit Valve da Beam Line
  - 7) Fechar a *H.V.Valve Cryopump* da *Target Chamber*, esperar uns segundos até ouvir o som da válvula a fechar
  - 8) Abrir a válvula de admissão de ar
  - 9) Fechar a válvula de admissão de ar quando a câmara estiver à pressão atmosférica

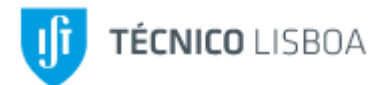

#### Fechar a câmara de implantação

- 1. Fechar a porta da câmara
- 2. No painel Vacuum control Target Chamber :
  - 1) Ligar a Rotary Pump
  - 2) Abrir a Rough Valve Chamber
  - 3) Esperar até o vazio na câmara ser da ordem de 5x10<sup>-2</sup> mBar
  - 4) Fechar a Rough Valve Chamber
  - 5) Pôr o botão SAFETY em Bypass
  - 6) Abrir a H.V.Valve Cryopump
  - 7) Desligar a Rotary Pump
  - 8) Quando o vazio for da ordem de 10<sup>-5</sup> mbar, pôr o botão SAFETY em ACTIVE

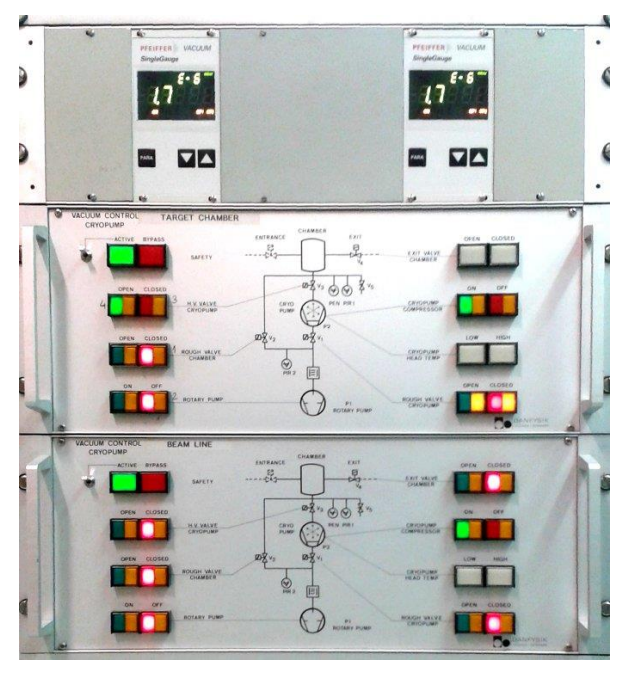

Painel Vacuum Control Target Chamber